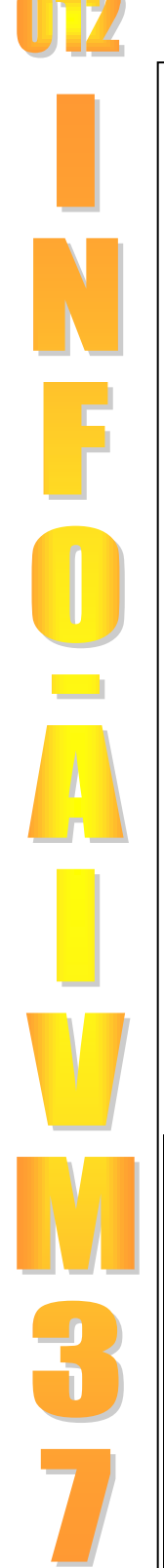

## Les abus de Vista Intern**Les abus de Vista** Service Internet Information Service

Quand Windows Vista se permet tout et n'importe quoi, sous couvert de sécurité !

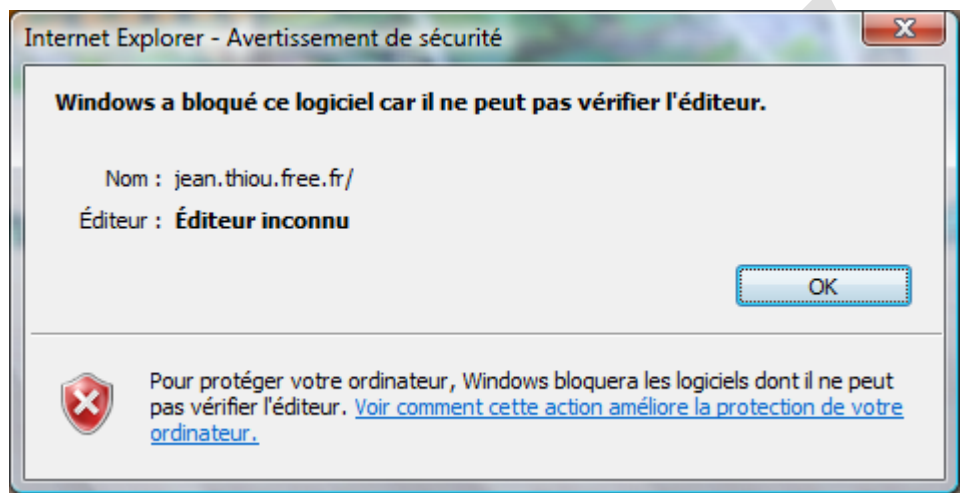

Mettre Java et Flash à jour, le problème sera résolu. Le fait de ne pas pouvoir décider soit même de ce qui est dangereux ou non, est intolérable.

## Les paramètres de sécurité de la zone Internet

Menu « Options » → « Sécurité Internet » → Partir de l'onglet « Avancés »

| Propriétés de Internet - Sécurité menacée                                                                                                    | Paramètres de sécurité - Zone Internet                                                                                                    |
|----------------------------------------------------------------------------------------------------|----------------------------------------------------------------------------------------------------|
| Général Sécurité Confidentialité Contenu Connexions Programmes Avancés                                                                                                    | Paramètres                                                                                                    |
| Vos paramètres de sécurité font courir un risque à votre ordinateur     Cliquez sur une zone pour afficher ou modifier les paramètres de sécurité.     Internet     Internet     Internet     Internet     Cette zone est destinée aux sites Web Internet, à<br>l'exception de ceux répertoriés dans les zones Sites de<br>confiance et Sites sensibles.     Niveau de sécurité pour cette zone                                                                                                    |                                                                                                    |
| Image: Securite pour cette zone     Personnalisée     - Vos paramètres de sécurité sont en dessous du niveau recommandé, ce qui augmente les risques d'attaque de votre ordinateur lorsque vous êtes en ligne.     - Pour modifier ces paramètres (diquez zur Personnaliser,     - Pour utiliser les paramètres commandés, cliquez zur Niveau par     Image: Pour utiliser les paramètres recommandés, cliquez zur Niveau par     Image: Pour utiliser les paramètres recommandés, cliquez zur Niveau par     Image: Pour des protégé (redémarrage d'Internet Explorer requis)     Personnaliser le niveau     Niveau par défaut     Rétablir toutes les zones au niveau par défaut | Désactivé Authentification utilisateur Authentification utilisateur Connexion automaticus auer la nom di tilisateur et la not de naree The prend effet qu'après le redémarrage d'Internet Explorer Rétablir les paramètres personnalisés Rétablir : Moyen-haut (Par défaut) OK Annuler |
| OK Annuler Appliquer                                                                                                    |                                                                                                    |

http://aivm.free.fr

Bulletin d'information

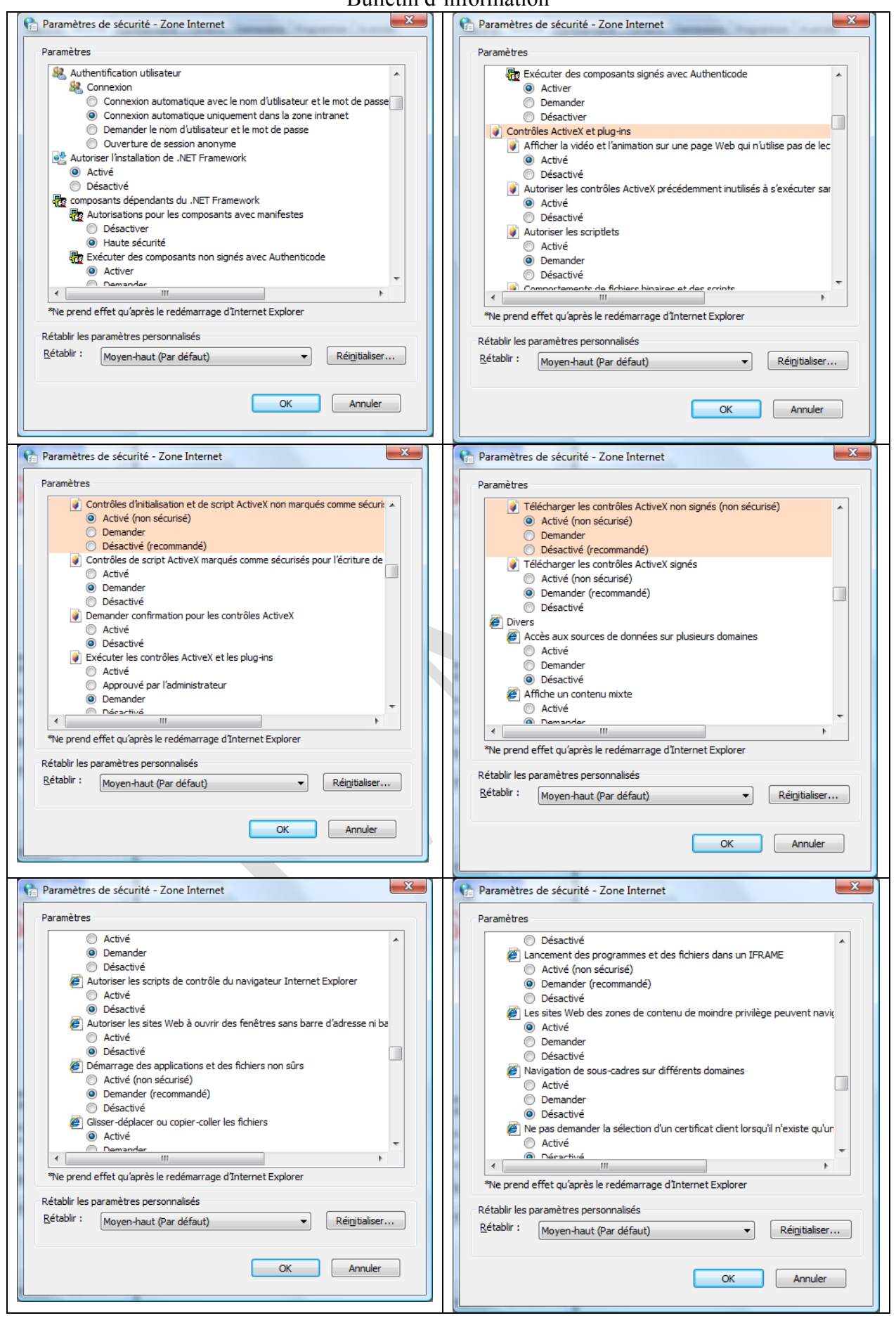

http://aivm.free.fr

## La technologie NET Framwork

Vous devez tenir à jour cette technologie. La version actuelle est la 3.5. Les versions sont différentes pour Vista 32 bits ou Vista 64 bits. Vous pouvez télécharger le logiciel correspondant sur le site Microsoft suivant : <u>http://www.iis.net/downloads</u> Si vous ne savez pas quelle version charger, utiliser Windows Update.

http://update.microsoft.com/microsoftupdate/v6/vistadefault.aspx?ln=fr

## Installer un fichier MSI

Vous devez avoir téléchargé (c'est théoriquement déjà en place) Windows Installer de version récente. Pour des raisons que j'ignore, le service ISS est parfois utile pour des fichiers de type MSI Téléchargement du service ISS.

http://www.iis.net/downloads

http://aivm.free.fr